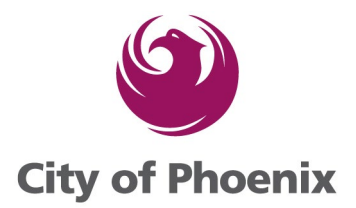

### How to Renew AOP (Annual Operating Permit) in Shape Phx

### 1. Login to Portal Account

### 2. Scroll down the page to In-Progress Registrations, click on View

| Permit License Permit Mo                                                                                                    | odification Enforcement<br>Complaint |
|----------------------------------------------------------------------------------------------------|--------------------------------------|
| Welcome to SHAPE PHX Portal                                                                                                    | FULL BALANCE SEARCH/PAY F            |
| a new SHAPE PHX Portal provides a number of new Planning and Development Department online services for the residents of City of Phoenix. Please see some<br>plul information/tips for usage of the new features below: | Balance<br>You have no balance owing |
| NLINE PERMIT APPLICATIONS D strives to process your Permit Applications as promptly as possible. Please refer to links listed below for detailed instructions relevant to your Permit                                   | Helpful Links                        |
| plication. Checking these first may help you move through the application process with greater ease. Our Permit Types are listed below with the related reference<br>terials.                                           | Impact Fee Data                      |
| CONSTRUCTION AND TRADES - RESIDENTIAL<br>• Residential Building Pite-Lop Admin Review Chardiat                                                                                                    | FAQs                                 |
| Residential Construction Application                                                                                                    | Topics A-Z                           |
| ADB 02207 Accuration Barriel Accuration Barriel Accuration Barriel Accuration                                                                                                    |                                      |
| AUP-03397 Annual Operating Permit Created Tulz 1/2022 Stor2023                                                                                                    | Issued                               |
|                                                                                                    |                                      |
| aquest revision Schedule Inspection Renew                                                                                                    |                                      |
| erating Permit: Fire Registration Application                                                                                                    | Save & Exit                          |
| Application Details                                                                                                    | Cancel Next                          |
|                                                                                                    |                                      |

cosima smith (training)

Ori Health

150 S 12TH ST

Applicant

Registrant

Address

-

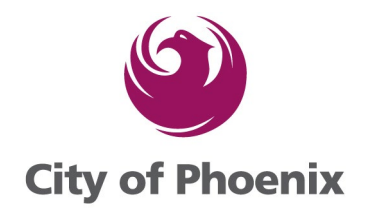

#### 4. Verify the Application Details, click the next button.

| Application Details | Operating Permit: Fire                             | Registration Application                                   | Save & E                   |
|---------------------|----------------------------------------------------|------------------------------------------------------------|----------------------------|
| in regroup          | Application Details                                |                                                            | Cancel Next                |
| 2 File History      | Do not use the back be<br>application must be star | utton at this time to modify application. If chan-<br>ted. | ges need to be made, a new |
|                     | ✓ Information                                      |                                                            |                            |
|                     | Applicant                                          | cosima smith                                               |                            |
|                     | Registrant                                         | Ori's Behavioral Health                                    |                            |
|                     | Address                                            | 2140 E BROADWAY RD                                         |                            |
|                     | Registration Details                               |                                                            |                            |
|                     | Registration<br>Type                               | Annual Operating Permit                                    |                            |
|                     | Subtype                                            | GRP Home / Behavioral Health                               |                            |
|                     | Capacity                                           | 5                                                          |                            |
|                     | Expedited                                          |                                                            |                            |
|                     | <ul> <li>Facility Details</li> </ul>               |                                                            |                            |
|                     | Name of Facility                                   | Ori's Group Home                                           |                            |
|                     | Facility Address                                   | 2140 E BROADWAY RD                                         |                            |
|                     | Building<br>Number                                 |                                                            |                            |
|                     | Unit/Suite                                         |                                                            |                            |

#### Verify the application information, ensure there is an Applicant, Registrant and Address, click the Next button.

| Your Application Progress         | Operating Permit: Fire - R                                                                                                    | enewal Registration Application                                                                                                    | Save Progress & Exit                                                   |
|-----------------------------------|----------------------------------------------------------------------------------------------------|----------------------------------------------------------------------------------------------------|------------------------------------------------------------------------|
| 1 Information                     | Information                                                                                                    |                                                                                                    | Cancel Next                                                            |
| 2 Registration Details<br>Pending | The following online application pro<br>available. This process will let you<br>page you will need to continue follo<br>application. If changes need to be m | ccess is for the Phoenix Fire Dept. Operating Permit. Currently<br>do a majority of the application process online. For the ones not<br>wing the current procedures. (Note : Do not use the back button<br>lade, a new application must be started.) | here are only eleven<br>included on this web<br>at this time to modify |
|                                   | Applicant                                                                                                    | cosima smith (training)                                                                                                    |                                                                        |
|                                   | Person applying for License on behalf of License                                                                                                    | e                                                                                                    |                                                                        |
| Pending                           | Registrant                                                                                                    | 💼 Ori Health                                                                                                    |                                                                        |
| Site Centeste                     | Primary Business or Person account which owns                                                                                                    | s the Registration to allow portal members to see record.                                                                                                    |                                                                        |
| Pending                           | Address                                                                                                    | 0 150 S 12TH ST                                                                                                    |                                                                        |
|                                   | Provide the address that this license is associate                                                                                                    | ed with.                                                                                                    |                                                                        |
| 5 Additional                      |                                                                                                    |                                                                                                    |                                                                        |
| Information                       |                                                                                                    |                                                                                                    |                                                                        |
| Pending                           |                                                                                                    |                                                                                                    |                                                                        |
| Confirmation                      |                                                                                                    |                                                                                                    |                                                                        |
| Pending                           |                                                                                                    |                                                                                                    |                                                                        |

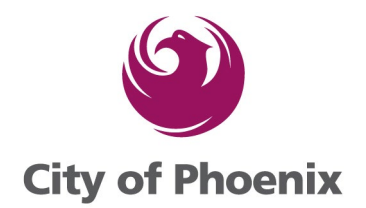

#### 6. Verify the Registration Details, click the Next button.

| Your Application Progress                                                                  | Operating Permit: Fire - R                              | enewal Registration Application                     | Save Progress & Exit |
|--------------------------------------------------------------------------------------------|---------------------------------------------------------|-----------------------------------------------------|----------------------|
| 1 Information                                                                              | Registration Details                                    |                                                     | Back Next            |
| Applicant cosima smith<br>Registrant Ori's Behavioral Health<br>Address 2140 E BROADWAY RD | Do not use the back button application must be started. | at this time to modify application. If changes need | I to be made, a new  |
|                                                                                            | Registration Type *                                     | Annual Operating Permit                             | •                    |
| 2 Registration Details<br>In Progress                                                      | Subtype                                                 | GRP Home / Behavioral Health                        | •                    |
| Eacility Details                                                                           | Capacity                                                | 5                                                   |                      |
| Pending                                                                                    | Expedited Review Request                                |                                                     |                      |
|                                                                                            | Issue Date                                              | May 5, 2022                                         | <u></u>              |
| 4 Site Contacts<br>Pending                                                                 | Expiration Date                                         | May 5, 2023                                         | i                    |
|                                                                                            | Renewed Date                                            |                                                     | ana.<br>Titi         |
| 5 Additional Information<br>Pending                                                        | Date License was renewed or exten                       | nded                                                |                      |
| 6 Confirmation                                                                             |                                                         |                                                     |                      |

#### 7. Verify the Facility Details, click the Next button.

Pending

| Your Application Progress                                                           | Operating Permit: Fire - Renewal Registration Application |                                                                       |                     |  |
|-------------------------------------------------------------------------------------|-----------------------------------------------------------|-----------------------------------------------------------------------|---------------------|--|
| Information                                                                         | Facility Details                                          |                                                                       | Back Next           |  |
| Applicant cosima smith (training)<br>Registrant Ori Health<br>Address 150 S 12TH ST | Do not use the back button at this started.               | time to modify application. If changes need to be made, a new a       | application must be |  |
| 2 Registration Details                                                              | Name of Facility                                          | Ori's Mental Health Care                                              |                     |  |
| Registration Type Annual Operating Permit<br>Subtype Medical Facility               | Facility Address                                          | 150 S 12TH ST                                                         |                     |  |
|                                                                                     | Building Number                                           |                                                                       |                     |  |
| 3 Facility Details                                                                  | Unit/Suite                                                |                                                                       |                     |  |
| Cita Contosta                                                                       | Square Footage                                            | 0                                                                     |                     |  |
| Pending                                                                             | DHS License Number                                        |                                                                       |                     |  |
| Additional Information                                                              | Owner of Facility *                                       | Cri Health                                                            | ×                   |  |
| Pending                                                                             | Ownership Change                                          |                                                                       |                     |  |
|                                                                                     | Owner Phone                                               |                                                                       |                     |  |
|                                                                                     | Please enter phone number without any formattin           | ng. Example - instead of adding as (123) 456-7890 enter as 1234567890 |                     |  |

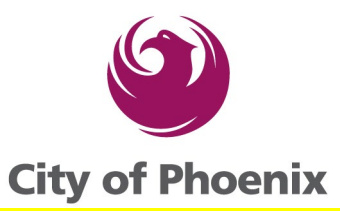

## 8. Enter the Site Contact, Contact for Inspection, On Site Phone Number and Onsite Contact Email, click the Next button.

| Your Application Progress                                                                  | Operating Permit: Fire                              | - Renewal Registration Application Save                           | e Progress & Exi |
|--------------------------------------------------------------------------------------------|-----------------------------------------------------|-------------------------------------------------------------------|------------------|
| 1 Information                                                                              | Site Contacts                                       |                                                                   | Back Next        |
| Applicant cosima smith<br>Registrant Ori's Behavioral Health<br>Address 2140 E BROADWAY RD | Do not use the back but application must be started | ton at this time to modify application. If changes need to be ed. | made, a new      |
|                                                                                            | On Site Contact *                                   | 📼 cosima smith                                                    | >                |
| 2 Registration Details                                                                     |                                                     |                                                                   |                  |
| Registration Type Annual Operating Permi                                                   | Contact For Inspection *                            | cosima smith                                                      |                  |
| Subtype GRP Home / Behavioral<br>Capacity 5                                                | On Site Phone                                       |                                                                   |                  |
|                                                                                            | Please enter phone number with                      | out any formatting. Example - instead of adding as (123) 456-     | 7890 enter as    |
| Facility Details                                                                           | 1234567890                                          |                                                                   |                  |
| Owner of Facility Ori's Behavioral Health                                                  | Email *                                             | happy@test.com                                                    |                  |
| Name of Facility Ori's Group Home                                                          |                                                     |                                                                   |                  |
| Facility Address 2140 E BROADWAY RD                                                        | On Site Fax                                         |                                                                   |                  |

#### 9. Verify all information and click on the Submit Registration Button.

|   | . aoing , iaarooo          |                         |                                 |
|---|----------------------------|-------------------------|---------------------------------|
|   | Building<br>Number         |                         |                                 |
|   | Unit/Suite                 |                         |                                 |
|   | Square Footage             | 0                       |                                 |
|   | DHS License<br>Number      |                         |                                 |
|   | Owner of<br>Facility       | Ori's Behavioral Health |                                 |
|   | Ownership<br>Change        |                         |                                 |
|   | Owner Phone                |                         |                                 |
| ~ | Site Contacts Edit         |                         |                                 |
|   | On Site Contact            | cosima smith            |                                 |
|   | Contact For<br>Inspection  | cosima smith            |                                 |
|   | On Site Phone              |                         |                                 |
|   | Email                      | happy@test.com          |                                 |
|   | On Site Fax                |                         |                                 |
| ~ | Additional Information Edi | t                       |                                 |
|   | Description                |                         |                                 |
|   |                            |                         |                                 |
|   |                            |                         | Submit Registration Application |

### 10. Click in the checkbox and then click the I Agree button.

| А                                                                                                    | cknowledgement                  |  |  |  |
|----------------------------------------------------------------------------------------------------|---------------------------------|--|--|--|
| ACREEMENT: By clicking 'I Agree': I certify that I understand that an operational permit shall be required for licensed facilities. A fire inspection is conducted upon opening, upon change of ownership, and prior to expiration, and complies with the Arizona department of health services (ADHS) requirements. I attest that I have the required documentation and that I am authorized to submit this permit. |                                 |  |  |  |
| I. co ima smith, hereby to attest that I completed the Registration Application. Here is my o                                                                                                    | email: smithasiyyah@gmail.com.  |  |  |  |
| Cancel                                                                                                    | IAgree                          |  |  |  |
|                                                                                                    | Description                     |  |  |  |
|                                                                                                    | Submit Registration Application |  |  |  |

How to Renew ShapePhx Annual Operating Permits Rev 6-1-2023.docx

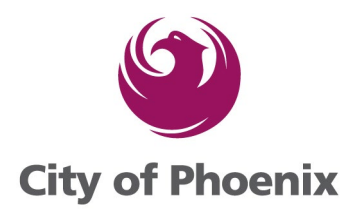

# 11. Make note of your revised AOP Number (this will be your original permit number with the new year added to the end. Click on the Back to Home button to go to the payment screen.

| Information                                                                                | Confirmation                                                                                                    |
|--------------------------------------------------------------------------------------------|----------------------------------------------------------------------------------------------------|
| Applicant cosima smith<br>Registrant Ori's Behavioral Health<br>Address 2140 E BROADWAY RD | Your Registration Application has been submitted and is now being processed. Your reference number is AOP-07873-2023. |
| Registration Details                                                                       |                                                                                                    |
| Registration Type Annual Operating Permit<br>Subtype GRP Home / Behavioral<br>Capacity 5   | Back To Home                                                                                                    |
| Facility Details                                                                           |                                                                                                    |
| Owner of Facility Ori's Behavioral Health                                                  |                                                                                                    |
| Facility Address 2140 E BROADWAY RD                                                        |                                                                                                    |
| Site Contacts                                                                              |                                                                                                    |

#### 12. Click on the Pay Now button, this will take you to a confirmation screen

| FULL BALAN             | SEARCH/PAY |          |
|------------------------|------------|----------|
| Balance                |            | Pay Now  |
| AOP-<br>07873-<br>2023 |            | \$200.00 |
|                        |            | \$200.00 |

13. Click in the checkbox next to the fee you want to pay and then click the Go to Cart and Pay button.

|                                   |                                            | 6                 |              |               |                         |
|-----------------------------------|--------------------------------------------|-------------------|--------------|---------------|-------------------------|
| JESTS SEAKCH/I<br>Back            |                                            | y of Phoen        | ix           | Balance: Şu   | .00 Lanette McKinney    |
| Search By<br>Select One           | ▼ Enter Text                               |                   | Search       | 0             |                         |
| Number                            | AOP-07390                                  | Total Fees        | \$150.00     |               |                         |
| Total Balance                     | \$150.00                                   | Applicant 🕚       | cheryl sayeg | ;h            |                         |
| Address 🕕                         | 1940 W GREENWAY RD                         | Registration Type | Annual Oper  | rating Permit |                         |
| Registrant 🕕                      | Children's Playho                          | use               |              |               |                         |
| Search By Fee#/Type<br>Enter Text | /Status                                    | Apply Filter      |              |               | See Related Fees        |
| Fees#                             | V Fee Type                                 | ~                 | Amount Paid  | Status        | Amount Outstan          |
| 0809328                           | Facility Permit Application Fee - Day Care | •                 | \$0.00       | Unpaid        | \$150.0                 |
| Select All                        | Deselect All Go to Cart and Pay            |                   | 1000         | Tota          | al Selected Amount:\$0. |

14. The application is now submitted. Staff will complete processing and your application will be assigned by a Supervisor to a fire inspector. The fire inspectors keep their own calendars and will contact you to schedule an appointment.